## Kroki rejestracyjne

| 1. Panel Komisji Szkolnych                                                                                          | 2. Wybór szkoły                                                                                                    |                                                                                                    |
|----------------------------------------------------------------------------------------------------|----------------------------------------------------------------------------------------------------|----------------------------------------------------------------------------------------------------|
| Wejście w panel Komisji Szkolnych na<br>naszej stronie<br><u>www.panel.olimpiada.edu.pl/</u><br>registration/start/ | Wybranie województwa, powiatu<br>i odpowiedniej szkoły.                                                             | <ol> <li>Pełne dane szkoły - m.<br/>kontaktowe oraz dane o</li> <li>Skład Komisji Szkolnej<br/>i nazwiska trzech człon<br/>przewodniczącego.</li> </ol> |
| 3. Dane szkoły                                                                                                    | 4. Dane Komisji Szkolnej<br>i opiekuna merytorycznego                                                               | 3 Dane opiekuna meryto<br>imię, nazwisko, numer t                                                                                                    |
| Sprawdzenie, czy wybrane dane są<br>poprawne. Jeśli zajdzie taka potrzeba,<br>będzie można je skorygować.           | Wprowadzenie danych członków Komisji<br>oraz opiekuna/ów.                                                           | <ul> <li>4 Dane osoby zgłaszająci jak w przypadku opieku</li> <li>5 Dane zawodników - im telefonów, adresy e-ma</li> </ul>                              |
| 5. Potwierdzenie danych                                                                                             | 6. Nadanie numeru<br>zgłoszenia szkoły                                                                              |                                                                                                    |
| Upewnienie się, że wszystkie<br>informacje są poprawne.                                                             | Po rejestracji otrzymujemy e-mail z nu-<br>merem zgłoszenia i danymi do logowa-<br>nia do Panelu Komisji Szkolnych. |                                                                                                    |
| 7. Dane zawodników                                                                                                  | 8. Generowanie zgłoszenia szkoły                                                                                    |                                                                                                    |
| Wprowadzenie danych uczestników<br>olimpiady.                                                                       | Po rejestracji otrzymujemy e-mail<br>z numerem zgłoszenia i danymi<br>do logowania do Panelu Komisji<br>Szkolnych.  |                                                                                                    |

## Dane potrzebne podczas rejestracji:

- in. nazwa, adres, dane dyrektora.
- tytuł naukowy, imiona ków Komisji, w tym
- rycznego tytuł naukowy, telefonu, e-mail.
- **cej** analogiczne informacje ına.
- niona, nazwiska, numery il, daty urodzenia.

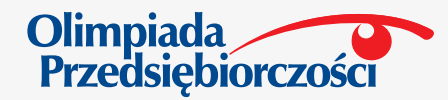